Что нужно сделать инструктору-проводнику для создания личного кабинета в системе ГИС ТОР КНД

Инструкция

Для создания личного кабинета в системе ГИС ТОР КНД, инструктору-проводнику необходимо выполнить следующую последовательность действий:

## 1. Удостовериться в том, что карточка инструктора-проводника опубликована в реестре

После успешного прохождения аттестации, карточка инструктора-проводника публикуется на сайте Минэкономразвития России по адресу

https://www.economy.gov.ru/material/directions/turizm/reestry\_turizm/provodnik/

| ≡ | Министерство<br>экономического развития<br>Российской Федерации |                                                                                                    | - K 8 E 🕻                                                                                          | Рус 🗸 💿 📿 Поиск                                    |
|---|-----------------------------------------------------------------|----------------------------------------------------------------------------------------------------|----------------------------------------------------------------------------------------------------|----------------------------------------------------|
|   | Туристические р                                                 | реестры                                                                                             |                                                                                                    | ಳಿ                                                 |
|   |                                                                 | Приоритетные направления / Туризм                                                                   |                                                                                                    |                                                    |
|   | Приоритетные<br>направления                                     | В соответствии с указом Президент<br>совершенствовании государственн                                | а Российской Федерации от 08 авгус<br>юго управления в сфере туризма и т                           | та 2023 № 588 «О<br>уристской деятельности»        |
|   | Туризм                                                          | Минэкономразвития России больш<br>осуществляющих классификацию г<br>классифицированных гостиниц, го | е не осуществляет ведение перечня<br>остиниц, горнолыжных трасс, пляже<br>рнолыжных трасс, пляжей. | аккредитованных организаций<br>й и единого перечня |
|   |                                                                 | Единый Федеральный<br>реестр туроператоров                                                          | Единый Федеральный<br>реестр турагентов                                                            | Реестр туристско-<br>информационных<br>центров     |
|   |                                                                 | Перечень организаций,<br>уполномоченных на<br>проведение аттестации<br>инструкторов-<br>проводников | Реестр инструкторов-<br>проводников                                                                | Реестр экскурсоводов<br>и гидов-переводчиков       |
|   |                                                                 | Национальные<br>туристические<br>маршруты                                                           |                                                                                                    |                                                    |

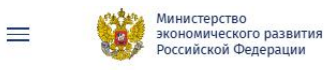

Ľ

### Реестр инструкторов-проводников

Приоритетные направления / Туризм / Туристические реестры

| Инструкторы ( 5438 ) Маршруты ( 19        | ): Records (5) Theses on 0400, peachpointwy strengy (with select 3 constantial) |                                                                                      |
|-------------------------------------------|---------------------------------------------------------------------------------|--------------------------------------------------------------------------------------|
| Вид туризма Лейон<br>Лазличистозей        | ующий Абакумов Максим Евгеньевич<br>#1 Инструктор-проворния                     | маршарулы (0) Лобна (орред Косі)<br>скрус Листицис (1)                               |
| Водний<br>Горный                          | Вид туризма                                                                     | черкизово                                                                            |
| Палочай Пешокоднай                        | Регионы прохождения маршрутов<br>Данение отсутствуют                            | Долгопрудный Королев                                                                 |
| Подвадный                                 | Ресстровый номер<br>вотт-доте 1-77/01458578                                     | Парробная Химіни Национальный                                                        |
| Сложность маршрута                        | укещий Аббазова Дина Вазыковна<br>в 2 Инструктор-проводник                      | маршарулы (0)<br>пакары (0)<br>ЭСК ОККУ Вестони                                      |
| П категория                               | Вид туризма<br>Пещеходный                                                       | Востриный                                                                            |
| П III категория<br>ПV категория           | Регионы прохождения маршрутов<br>Джение отсутствуют                             | Москва                                                                               |
| V категория VI категория Высшая категория | 8011-00161-7761458033                                                           | Trappoliee                                                                           |
| Регионы прохождения                       | Аодрашитов вайль геннадьевич<br>в 3 Инструктор-проводник                        | Napeugra (0) Lapeule Lapeule Lapeule Lapeule Lapeule Lapeule Lapeule Lapeule Lapeule |
| Добалить регион                           | Вид туризма<br>Пешехорний (Верний)                                              | Мосрентен Дзержински                                                                 |
|                                           | Регионы прохождения маршрутов<br>Ланные исупстуст<br>Реасторный номар           | на Развилка Ль                                                                       |
| Boilen                                    | вотт-сотет-7701480595                                                           | Tagpodiee M-2 Brighter                                                               |
|                                           | В 4 Инструктор-проекдрана                                                       | полады (0) + Шербинка +                                                              |
|                                           | Вид туризма                                                                     | En states to                                                                         |
|                                           | Мы используем куки. <u>Обещаем хранить</u> акк                                  | куратно. Хорошо                                                                      |

Также его можно найти на портале ГИС ТОР КНД по адресу <u>https://knd.gov.ru/licenses-registry</u>:

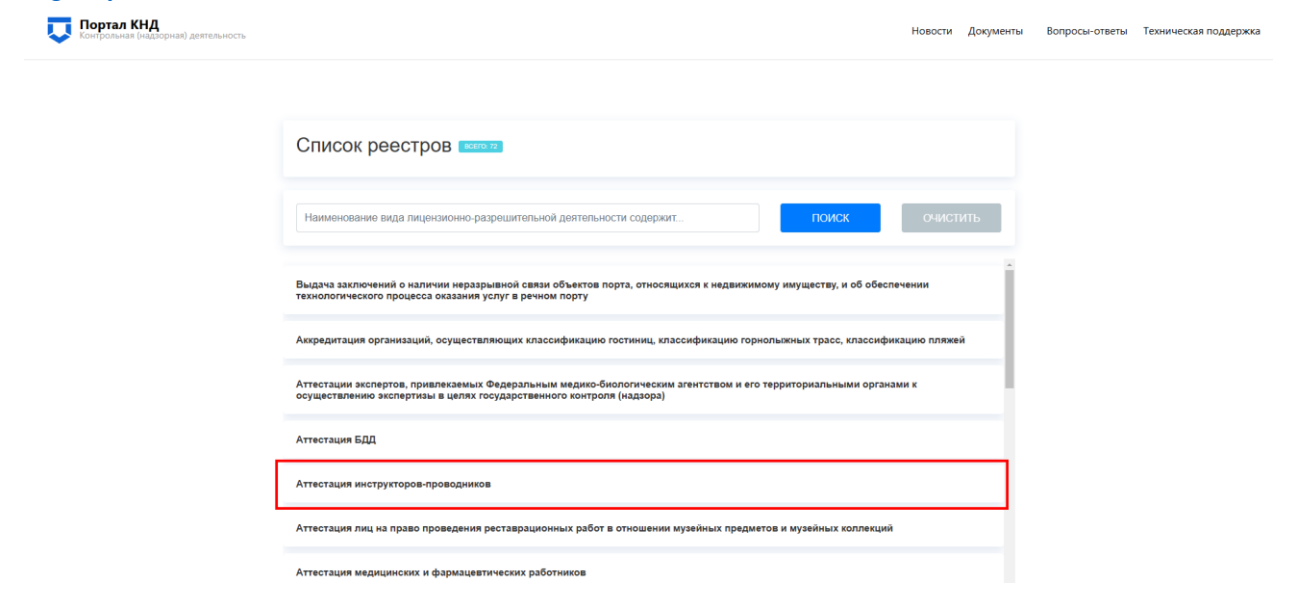

3

| Инструкторы ( 5438 )                                            | Маршруты ( 19 ) | Походы ( 5 .) Понск по ФИО, реестровому номеру (не менее 3 симполов)    | <ul> <li>S</li> </ul>      | A113                                       | NTOF / TO                                                                                                    |
|-----------------------------------------------------------------|-----------------|-------------------------------------------------------------------------|----------------------------|--------------------------------------------|----------------------------------------------------------------------------------------------------|
| Вид туризма                                                     | Действующий     | Абакумов Максим Евгеньевич<br># 1 Инструктор-проводник                  | маршруты (8)<br>походы (0) | Менделеевр                                 | Правонном                                                                                                    |
| Содный<br>Горный<br>Льокный                                     | 25              | Вид туризма<br>(Пешеколекь)й)                                           |                            | Tediona                                    | пушенно полото на пушенно полото полото |
| Падводный<br>Спелеологический                                   | S               | Регионы прохождения маршрутов<br>Данные отсутствуют<br>Реастловый измер |                            | Долгопрудчый                               | фотник<br>Королев Щёлково                                                                                                    |
| Сложность маршрута                                              |                 | B011-00161-77/01458576                                                  | Подробнее                  | Хилиси                                     | Hausendarsenda Con +                                                                                                    |
| Без ограничений<br>и категория<br>И категория                   | Действующий     | Аббазова Дина Вазыковна<br># 2 Инструктор-проведник                     | маршруты (0)<br>походы (0) | енериан<br>администратальны<br>красногорся | ветотыр                                                                                                    |
| П II категория IV категория V категория V категория V категория |                 | Вид туризма<br>Пешекодный                                               |                            | A DOM                                      | аралите фатининан<br>аруустар                                                                                                    |
| Высшая категория                                                | 12              | Регионы прохождения маршрутов<br>Даневно отсутствуют                    |                            | Honoregeneration                           | 25 334                                                                                                    |
| Регионы прохождения                                             |                 | Ресстровый номер<br>В011-00161-77/01458033                              | Подробнее                  | Одинцово                                   | Полини<br>Полини<br>нистративния<br>Маканева                                                                                                    |
| Добавить регион 👻                                               | Действующий     | Абдрашитов Ваиль Геннадьевич<br># 3 Инструктор-проводник                | маршруты (0)<br>походы (0) | кина Массавский                            | развитка<br>Развитка<br>Развитка<br>Дитгарико                                                                                                    |
|                                                                 | 60              | Вид туризма<br>Пешенодный (Еодный)                                      |                            |                                            | 12 Marine                                                                                                    |
|                                                                 |                 | Регионы прохождения маршрутов<br>Данные отсутствуют                     |                            | Транци                                     | A A A A A A A A A A A A A A A A A A A                                                                                                    |
|                                                                 | 2               | Рестровый номер<br>8011-00161-77/01480595                               | Подробнее                  | Подольск                                   | Домоделова                                                                                                    |
|                                                                 |                 | AC H DI                                                                 | 0                          | ropoycoud                                  |                                                                                                    |

Необходимо найти карточку инструктора-проводника по ФИО или реестровому номеру;

| € _          | Абакумов М<br>Инструктор-провод | <b>Лаксим Евге</b> | ньевич        | 🗗 ЛК 🕞 Действующий |                  |              |   |
|--------------|---------------------------------|--------------------|---------------|--------------------|------------------|--------------|---|
| 20           | Реестровый номе                 | p                  | Регионы прохо | ждения             | Адрес места жите | льства       |   |
|              | B011-00161-77/014               | 58576              | Данных нет    |                    | Данных нет       |              |   |
| Виды туризма | Ограничения                     | Сложность          |               | Статус             | Срок             | Аттестован   |   |
| Пешеходный   | Без ограничений                 | IV категория сл    | ожности       | Действующий        | 01.10.2026       | ΦCTP         |   |
|              |                                 |                    |               |                    |                  | Маршруты(0)  | ^ |
|              |                                 |                    |               |                    |                  | Походы ( 0 ) | ^ |

## 2. Авторизоваться в личном кабинете инструктора-проводника

Для работы в личном кабинете, инструктор-проводник должен быть зарегистрирован на caйте gosuslugi.ru

В верхней части карточки справа будет ссылка на личный кабинет инструкторапроводника:

4

|   | ЛК 🕞 Действу                                    | Абакумов Максим Евгеньевич |                       |               |                                       |                           |
|---|-------------------------------------------------|----------------------------|-----------------------|---------------|---------------------------------------|---------------------------|
|   | ельства                                         | Адрес места жит            | ождения               | Регионы г     | реестровый номер                      | 20                        |
|   |                                                 | Данных нет                 |                       | Данных не     | B011-00161-77/01458576                |                           |
| 4 | Аттестован                                      | Срок                       | Статус                | ть            | ичения Сложнос                        | ы туризма С               |
|   | ΦCTP                                            | 01.10.2026                 | Действующий           | рия сложности | раничений IV категор                  | иеходный Б                |
| ^ | Маршруты(0)                                     |                            |                       |               |                                       |                           |
| ^ | Походы ( 0 )                                    |                            |                       |               |                                       |                           |
|   | Аттестова<br>ФСТР<br>Маршруты (0)<br>Походы (0) | <b>Срок</b><br>01.10.2026  | Статус<br>Действующий | рия сложности | ичения Сложнос<br>раничений IV катего | ы туризма С<br>шеходный Б |

Если на нее нажать, но в новой вкладке браузера откроется окно системы ГИС ТОР КНД:

| ГИС ТОР КНД                                                                                    |
|------------------------------------------------------------------------------------------------|
| Типовое облачное решение по осуществлению контрольно-надзорной деятельности                    |
| Вход в информационную систему<br>Вход осуществляется с помощью учетной записи портала госуслуг |
| Вход через ЕСИА                                                                                |
|                                                                                                |
|                                                                                                |

Нажав на кнопку «Вход через ЕСИА», откроется стандартное приглашение сайта Госуслуги (Авторизация через ЕСИА):

| госу                             | слуги                                    |                                            |
|----------------------------------|------------------------------------------|--------------------------------------------|
| лефон / Email / C                | СНИЛС                                    | куда еще можно вои<br>паролем от Госуслуг? |
| е логин                          |                                          |                                            |
| оль                              |                                          |                                            |
| е пароль                         |                                          |                                            |
|                                  |                                          |                                            |
|                                  |                                          |                                            |
| Во                               | ойти                                     |                                            |
| Во<br>Войти друг                 | <b>ойти</b><br>им способом               |                                            |
| Войти друг<br>QR-код             | им способом<br>Эл. подпись               |                                            |
| Войти друг<br>QR-код<br>Не удаёт | им способом<br>Эл. подпись<br>гся войти? |                                            |

В случае, если личный кабинет есть – он откроется в системе ГИС ТОР КНД. Если авторизоваться не удается – перейти к пункту 3.

# 3. Отправить письмо в федерацию, которая провела аттестацию с просьбой завести личный кабинет

Адреса почты федераций:

- ФСТР (ОБЩЕРОССИЙСКАЯ ОБЩЕСТВЕННАЯ ОРГАНИЗАЦИЯ "ФЕДЕРАЦИЯ СПОРТИВНОГО ТУРИЗМА РОССИИ") - <u>attestation@tssr.ru</u>
- ФАР (ОБЩЕРОССИЙСКАЯ ОБЩЕСТВЕННАЯ ОРГАНИЗАЦИЯ ФЕДЕРАЦИЯ АЛЬПИНИЗМА РОССИИ) instructor@alpfederation.ru
- ФПСР (ОБЩЕРОССИЙСКАЯ ОБЩЕСТВЕННАЯ ОРГАНИЗАЦИЯ "ФЕДЕРАЦИЯ ПОДВОДНОГО СПОРТА РОССИИ") - <u>tech@rufdiving.ru</u>

Шаблон письма:

**Тема**: Личный кабинет инструктора-проводника <Указать ФИО>

#### Текст:

```
Добрый день!
```

Я, <ФИО> успешно прошел аттестацию на инструктора-проводника <дата аттестации> г.

Моя карточка экскурсовода опубликована в реестре по адресу <прямая ссылка> Авторизоваться не удается. Прошу создать личный кабинет.

С уважением, <ФИО>

К письму нужно приложить скриншот неудачной авторизации.

Вместо тегов <...> необходимо указать следующую информацию

<ФИО> - Фамилия, Имя, Отчество инструктора-проводника, например, Абакумов Максим Евгеньевич;

<дата аттестации> - дата аттестации, например, 12.12.2024;

<прямая ссылка> - прямая ссылка на карточку инструктора-проводника, доступная по кнопке <sup>[]</sup> в верхней части карточки справа:

|              | Абакумов Максим Евгеньевич |                   |                 |             |                   | IK 🕞 Действующий |
|--------------|----------------------------|-------------------|-----------------|-------------|-------------------|------------------|
| a a          | Реестровый номе            | p                 | Регионы прохожд | дения       | Адрес места жител | ьства            |
|              | B011-00161-77/014          | 58576             | Данных нет      |             | Данных нет        |                  |
| Виды туризма | Ограничения                | Сложность         |                 | Статус      | Срок              | Аттестован       |
| Пешеходный   | Без ограничений            | IV категория сло: | жности          | Действующий | 01.10.2026        | ΦCTP             |